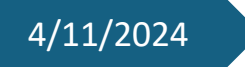

# A1 Erste Schritte

Pit Dieschbourg

#### **Inhaltsverzeichnis**

| Beginn der Arbeit                 | 2 |
|-----------------------------------|---|
| Installieren der Arduino Software | 2 |
| Einstellungen in Arduino          | 3 |

### Beginn der Arbeit

Am Anfang der Stunde haben wir von unserem Lehrer die Sachen bekommen die wir für den Ersten Sprint benötigen.

Das was wir bekamen war:

- Der Mikrocontroller WEMOS D1 mini ESP8266.
- Ein Kabel zum verbinden des Mikrocontrollers an den Laptop
- Einen kleinen Topf wo der Mikrocontroller und das Kabel drin waren.

Auf der Webseite "Academy.am.lu" habe ich dann die Userstory zu der ersten Aufgabe geöffnet und die durch gelesen um zu schauen was meine Aufgabe in diesem Ersten Sprint ist.

## Installieren der Arduino Software

Als nächstes habe ich dann die Arduino IDE Software heruntergeladen und installiert.

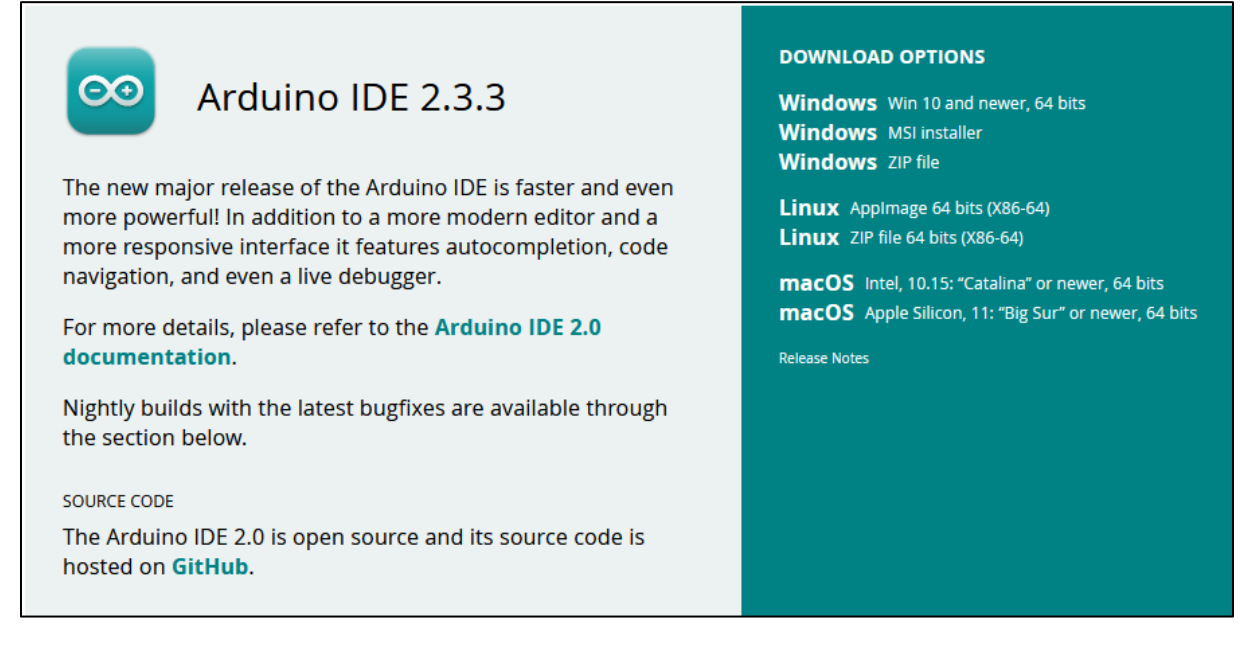

Anschließend habe ich in "Academy.am.lu" eine ZIP Datei heruntergeladen, wo sich die Datei "A1-BlinkLED.ino" drin befindet.

Dann habe ich die Software Arduino geöffnet und da drin habe ich die Datei "A1-BlinkLED.ino" geöffnet.

#### Einstellungen in Arduino

| A1-BlinkLED   Arduino IDE 2.3.3 |                                                 |           |                                 |  |  |  |  |
|---------------------------------|-------------------------------------------------|-----------|---------------------------------|--|--|--|--|
| File Edit                       | Sketch Tools Help                               |           |                                 |  |  |  |  |
|                                 | Verify/Compile                                  | Ctrl+R    |                                 |  |  |  |  |
|                                 | Upload                                          | Ctrl+U    |                                 |  |  |  |  |
|                                 | Configure and Upload                            |           | D.ino                           |  |  |  |  |
|                                 | Upload Using Programmer Ctrl                    | +Shift+U  | :onst int onboardLED = LED_BUIL |  |  |  |  |
| 6.3                             | Export Compiled Binary A                        | lt+Ctrl+S |                                 |  |  |  |  |
| 1_]                             | Optimize for Debugging                          |           | <pre>void setup() {</pre>       |  |  |  |  |
| ու                              | Show Sketch Folder A                            | lt+Ctrl+K | pinmode(onboardLED, OUTPUT);    |  |  |  |  |
| ШЛ                              | Include Library                                 |           | Manage Libraries Ctrl+Shift+I   |  |  |  |  |
|                                 | Add File                                        |           | Add .ZIP Library                |  |  |  |  |
| $\oslash$                       | 1.2.4 installed                                 | 8         |                                 |  |  |  |  |
|                                 | A client library for ESP8266 to                 | 10        | Contributed libraries           |  |  |  |  |
| $\bigcirc$                      | connect to NETPIE IOT Platform.                 | 10        | ESP8200 Microgear               |  |  |  |  |
| $\sim$                          | With this library, ESP8266 will be<br>More info | 12        | }                               |  |  |  |  |
|                                 | 1.2.4 <b>v REMOVE</b>                           |           |                                 |  |  |  |  |
|                                 |                                                 |           |                                 |  |  |  |  |

In Arduino drinnen gehen sie als oben links zu "Sketch". Dort gehen sie runter zu "Include Library" und dann auf "Manage Libraries".

Um es schneller zu machen kann man aber auch einfach die Tasten Ctrl, Shift und I betätigen.

| LIBRARY MANAGER<br>ESP8266 Microgear                                                                                  |            |      |        |  |  |  |
|----------------------------------------------------------------------------------------------------|------------|------|--------|--|--|--|
| Type:<br>Topic:                                                                                                    | All<br>All |      | *<br>* |  |  |  |
| ESP8266 Microgear by<br>Chavee Issariyapat<br>1.2.4 installed                                                         |            |      |        |  |  |  |
| A client library for ESP8266 to<br>connect to NETPIE IOT Platform.<br>With this library, ESP8266 will be<br>More info |            |      |        |  |  |  |
| 1.2.4                                                                                                    | *          | REMO | VE     |  |  |  |

Als nächstes müssen sie dann in der Suchleiste "ESP8266 Microgear" suchen und installieren.

Diepi490

1TPIF2

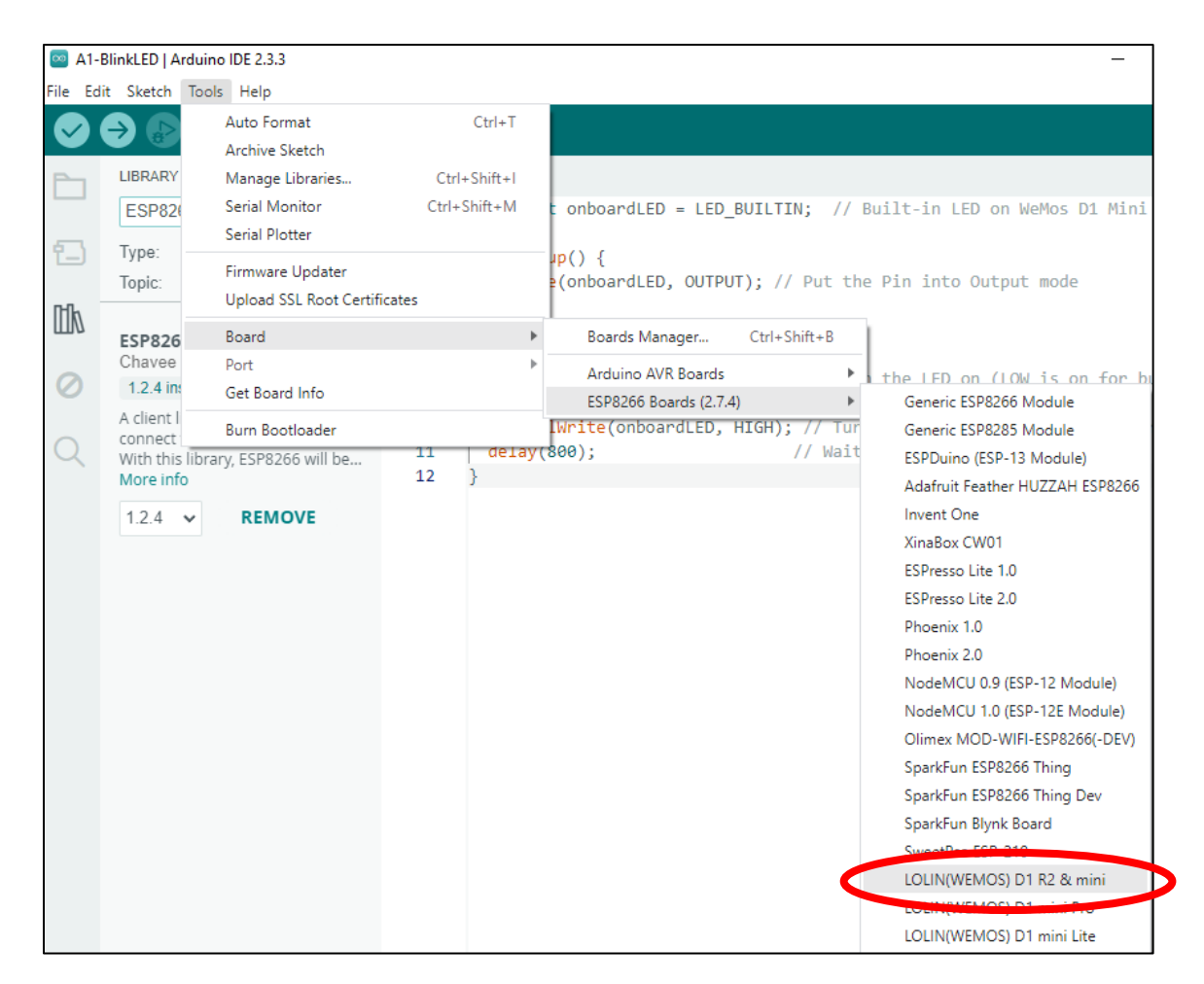

Anschließend gehen sie zu "Tools" dann gehen sie runter zu "Board", nun sie gehen zum untersten Auswahl Punkt und wählen "LOLIN(WEMOS) D1 R2 & mini).

| 🧧 A1-BlinkLED   Arduir         | no IDE 2.3.3                     | Built-in examples                                    |                                                        |
|--------------------------------|----------------------------------|------------------------------------------------------|--------------------------------------------------------|
| File Edit Sketch Too           | ls Help                          | 01.Basics                                            | >                                                      |
| New Sketch<br>New Cloud Sketch | Ctrl+N<br>Alt+Ctrl+N             | 02.Digital<br>03.Analog                              | •                                                      |
| Open                           | Ctrl+O                           | 04.Communication                                     | •                                                      |
| Open Recent                    | ▶                                | 05.Control                                           | D BUTLITTN: // Built-in                                |
| Sketchbook                     | Þ                                | 06.Sensors                                           | • <b>b</b>                                             |
| Examples •                     |                                  | 07.Display                                           | >                                                      |
| Close<br>Save<br>Save As       | Ctrl+W<br>Ctrl+S<br>Ctrl+Shift+S | 08.Strings<br>09.USB<br>10.StarterKit_BasicKit       | <pre>PUT); // Put the Pin int </pre>                   |
| Preferences                    | Ctrl+Comma                       | 11.ArduinoISP                                        | , LOW); // Turn the LED                                |
| Advanced                       | Þ                                | Examples for LOLIN(WEMOS) D1 R2 & mini<br>ArduinoOTA | <pre>// Wait for 1 se , , HIGH); // Turn the LED</pre> |
| Quit                           | Ctrl+Q                           | DNSServer                                            | // Wait for 1 set                                      |
| More into                      |                                  | EEPROM                                               | •                                                      |
| 1.2.4 🗸                        | REMOVE                           | ESP8266                                              | arduino_new                                            |
|                                |                                  | ESP8266AVRISP                                        | ▶ Blink                                                |
|                                |                                  | ESP8266HTTPClient                                    | BlinkPolledTimeout                                     |
|                                |                                  | ESP8266httpUpdate                                    | BlinkWithoutDelay                                      |
|                                |                                  | ESP8266HTTPUpdateServer                              | CallSDKFunctions                                       |

Um die Datei auszuführen gehen sie nun "File" und dann zu "Examples". Anschließend runter zu "ESP8266" dort in der Auswahl liste wählen sie "Blink" aus.

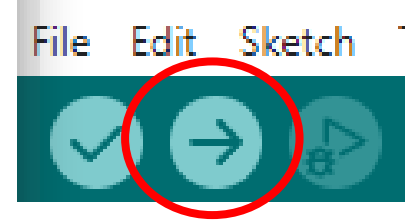

In der Datei die sich dort öffnet wählen sie oben diesen Pfeil aus damit die Datei ausgeführt werden kann.

Im Anhang befindet sich ein Video mit dem Beweis dass die Datei ausgeführt wurde und es Blinkt.